## Comment vérifier le statut d'une commande

| Mon Compte                                        | État de     | e la command        | e                                   |                 |                       |            |               |               |
|---------------------------------------------------|-------------|---------------------|-------------------------------------|-----------------|-----------------------|------------|---------------|---------------|
| Mon Prof.,                                        |             |                     |                                     |                 |                       |            |               |               |
| Mon Carnet d'Adresses                             | N° C        | Nº Client           |                                     |                 |                       |            |               |               |
| Aes commandes 👻                                   |             |                     |                                     |                 |                       |            |               | -             |
| Statut des Commandes <b>))</b><br>Lignes à livrer | Réf. (      | cde client          | État de la commande                 |                 |                       |            |               |               |
| Panier sauvegardé<br>Tálásbargar la madàla da     |             |                     |                                     |                 |                       |            |               | ~             |
| ommande                                           | Nº d        | e commande Knorr-E  | Date de commande : du               |                 | Date de commande : au |            |               |               |
| Commande rapide                                   |             |                     |                                     |                 | 21/06/2021            |            | 28/06/2021    |               |
| les Garanties 🛩                                   |             | 17. 17. 17. 18. 19. |                                     |                 |                       |            |               |               |
| les Contreparties 🐱                               | Refe        | Reference KB        |                                     |                 |                       |            |               |               |
| les Réf. Articles                                 | -           |                     |                                     |                 | Afficher les co       | mmandes (  | des collègues |               |
| Déconnexion                                       | -           |                     |                                     |                 |                       |            |               |               |
| Mon Compte Société                                |             |                     |                                     |                 |                       | Réin       | itialiser R   | echerche ))   |
| Mes Utilisateurs 🛩                                |             |                     |                                     |                 |                       |            |               |               |
|                                                   | sur 10      | commandes           |                                     |                 |                       |            |               |               |
|                                                   | Mode de cde | Date de<br>commande | N <sup>e</sup> cde Knorr-<br>Bremse | <u>Réf. cde</u> | dient <u>Tyr</u>      | e cde      | Envoyé par    | Statut de l   |
|                                                   | WEB         | 25/06/2021          | 0003398159                          | 924830          | Express E             | conomy J+2 |               | Expédié       |
|                                                   | EDI         | 25/06/2021          | 0003398149                          | 924366          | Stock                 |            |               | En traitement |

924583

924222

924214

923489

923204

923177

922690

921539

Express Priority J+1

Express Priority J+1

Express Priority J+1

Express Priority ]+1

Express Priority J+1

Express Priority J+1

Stock

Stock

En traitement

Expédié

Expédié

Expédié

Expédié

Expédié

En traitement

En traitement

- Connectez-vous à votre compte → Cliquez sur "Mon Compte" → Allez dans le menu "Mon Compte" à gauche de l'écran → "Mes Commandes" → "Statut des Commandes"
- Cochez la case "Afficher les commandes des collègues" pour voir l'ensemble de vos commandes (y compris celles passées en dehors du webshop)

=> si vous ne cochez pas cette case, vous ne verrez que les commandes que vous avez passées vous-même via le webshop

- Cliquez sur "Recherche"
- Vous pouvez alors voir le statut de vos commandes

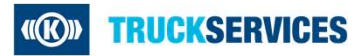

CONV

WEB

WEB

EDI

WFB

WEB

WEB

EDI

25/06/2021

24/06/2021

24/06/2021

23/06/2021

23/06/2021

23/06/2021

22/06/2021

21/06/2021

10 commandes

0003398146

0003398138

0003398137

0003398130

0003398102

0003398100

0003398094

0003398070